# Gartner

## **Guide to Booking Your Hotel Accommodations**

#### STEP 1

Sign into your registration profile.

Please note: You must be registered for the conference to make a hotel reservation.

| Login to your account                        |    |                                                                                                    |
|----------------------------------------------|----|----------------------------------------------------------------------------------------------------|
| Username or Company email                    | 1  |                                                                                                    |
|                                              |    | in Sign in with LinkedIn                                                                                                    |
| Password                                     |    | Currently available only to Gartner Clients.                                                                                          |
| Remember me on this computer or device Login | OR | To enable, sign into your Gartner account, then go to<br>Profile > Preferences > Social Connections to add<br>your LinkedIn® details. |
| Forgot Username or Password?                 |    |                                                                                                    |
| Read privacy policy                          |    |                                                                                                    |
|                                              |    |                                                                                                    |

#### **STEP 2**

If you haven't completed your profile, you may be asked to answer a few brief questions before you reach the "**My Account**" page and can make your hotel reservation.

Please note: You will be brought directly to your "My Account" page if your profile has already been completed.

| Gartner.<br>2019 NA Data & Analysics Surrent.<br>15 - 21 March 2019 / Marrielt World C | Dente: Onado, PL                                                                                                    |                                    | event info                      | MY REGISTRATION                          | REGISTRATION |
|----------------------------------------------------------------------------------------|----------------------------------------------------------------------------------------------------|------------------------------------|---------------------------------|------------------------------------------|--------------|
| R                                                                                      | legistration<br>Itendee Info: Adti Menon   Gartner   adii.menon@gartner.com                                                                        |                                    |                                 |                                          |              |
| T<br>jc<br>e                                                                           | hank you for completing your order for 2019 NA Data<br>ining us and ask that you take a moment to answer t<br>vent experience.<br>Iternative Email | ı & Analytics Su<br>he below quest | immit. We are<br>ions to help i | e excited that you a us better prepare y | are<br>/our  |
| Di<br>(o                                                                               | o you want to add an additional email address for important messages?<br>ptional)                                                                  |                                    |                                 |                                          |              |
| S                                                                                      | pecial Requests                                                                                                    |                                    |                                 |                                          |              |
|                                                                                        | Halal                                                                                                    |                                    |                                 |                                          |              |
|                                                                                        | Kosher                                                                                                    |                                    |                                 |                                          |              |
|                                                                                        | Vegan                                                                                                    |                                    |                                 |                                          |              |
|                                                                                        | Vegetarian                                                                                                    |                                    |                                 |                                          |              |
|                                                                                        | Allergy or Other                                                                                                    |                                    |                                 |                                          |              |
| D                                                                                      | o you have any other requirements? (For example; wheelchair access)<br> Yes                                                                        |                                    |                                 |                                          |              |
| E                                                                                      | mergency Contact Details                                                                                                    |                                    |                                 |                                          |              |
| SI                                                                                     | hould Gartner need to contact someone on your behalf during the event please provid                                                                | le Emergency Contact de            | stails below                    |                                          |              |
| F                                                                                      | mergency Contact Name:*                                                                                                    |                                    |                                 |                                          |              |
|                                                                                        |                                                                                                    |                                    |                                 |                                          |              |
| E                                                                                      | mergency Contact Relationship:*                                                                                                    |                                    |                                 |                                          |              |
| E                                                                                      | mergency Contact Phone:*                                                                                                    |                                    |                                 |                                          |              |
|                                                                                        |                                                                                                    |                                    |                                 |                                          |              |
|                                                                                        |                                                                                                    |                                    |                                 |                                          |              |
|                                                                                        |                                                                                                    |                                    |                                 |                                          |              |

ONTINUE

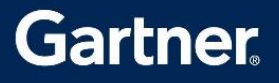

### STEP 3

On the "My Account" page, select "Book Hotel."

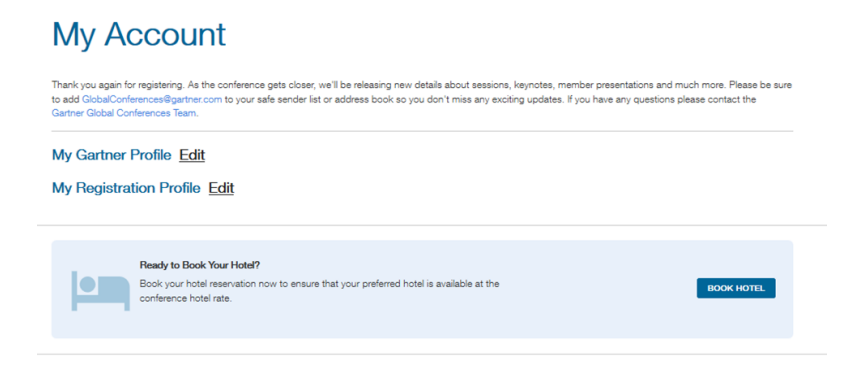

### STEP 4

Select your check-in and check-out dates and click <sup>(Q)</sup>. Once you have entered your dates, a listing of all available hotels will display. Select the hotel you are interested in to view more information about the specific property or to make your selection.

Please note: Hotel booking codes are not required to reserve a room, however if you have been provided a code please include it here.

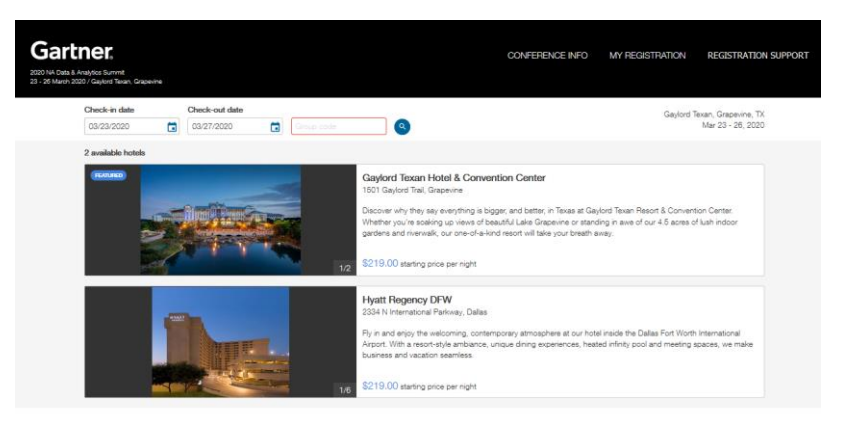

#### STEP 5

Select "Book" next to your desired room type if you would like to move forward with the reservation.

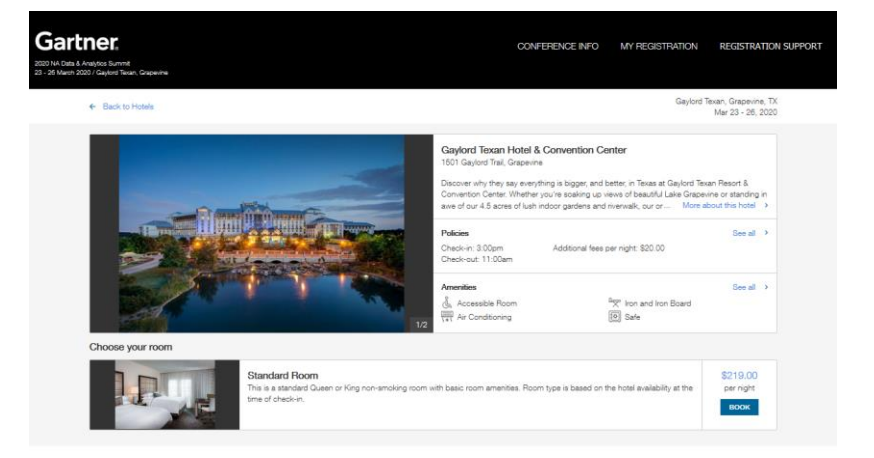

# Gartner

#### **STEP 6**

Your contact information will auto populate based on the information in your gartner.com account profile. In the payment section you will need to enter credit card details. You can also note your estimated time of arrival and any special requests. Special requests are based on availability, and the hotel will do their best to meet your needs.

When all the fields have been completed, review the reservation details and check the box confirming that you have read and accept the terms of the Terms & Conditions. Click "**Complete Booking**" to confirm your hotel reservation. Once the reservation is submitted a confirmation will be sent via email. This email will outline the complete reservation details as well as the cancellation policy.

Please note: If you need to cancel or change your reservation you can sign into your registration profile or contact the Gartner Conferences team for assistance.

| complete your booking                                                                        |                                                                      |                                                                  |            |                  | Booking Summary                                                  |                                     |
|----------------------------------------------------------------------------------------------|----------------------------------------------------------------------|------------------------------------------------------------------|------------|------------------|------------------------------------------------------------------|-------------------------------------|
| Additional Guest Information                                                                 |                                                                      |                                                                  |            |                  |                                                                  |                                     |
| Rewards number                                                                               |                                                                      |                                                                  |            |                  |                                                                  |                                     |
| 111111                                                                                       |                                                                      |                                                                  |            |                  |                                                                  |                                     |
| 249 characters remaining                                                                     |                                                                      |                                                                  |            |                  | and States                                                       | 1 1                                 |
| Special requests                                                                             |                                                                      |                                                                  |            |                  | and the                                                          |                                     |
| King Bed                                                                                     |                                                                      | e                                                                |            |                  | Gaylord Texan Ho<br>Convention Center<br>1501 Gaylord Trail, Gra | o <b>tel &amp;</b><br>er<br>spevine |
| 492 characters remaining                                                                     |                                                                      |                                                                  |            |                  | Paren Tana Obradari                                              | Deere                               |
| Estimated time of arrival                                                                    |                                                                      |                                                                  |            |                  | Check-in: Mon, Mar 23                                            | 3, 2020                             |
| 1:00 AM                                                                                      |                                                                      |                                                                  |            |                  | Check-out: Fri, Mar 27<br>4-night stay                           | , 2020                              |
|                                                                                              |                                                                      | e                                                                |            |                  | Standard Room                                                    | \$976 O                             |
| 493 characters remaining                                                                     |                                                                      |                                                                  |            |                  | 4 nights x rate                                                  | \$070.0                             |
|                                                                                              |                                                                      |                                                                  |            |                  | Additional fees                                                  | \$80.0                              |
|                                                                                              |                                                                      |                                                                  |            |                  | Taxes (13%)                                                      | \$124.2                             |
| Payment Information                                                                          |                                                                      |                                                                  |            |                  | Iotal                                                            | \$1,080.28                          |
|                                                                                              |                                                                      |                                                                  |            |                  |                                                                  |                                     |
| Card Type Card I                                                                             | lumber                                                               | CW                                                               |            |                  |                                                                  |                                     |
| <b>•</b>                                                                                     |                                                                      |                                                                  |            |                  |                                                                  |                                     |
| Month Year                                                                                   | First Name                                                           | LastName                                                         |            |                  |                                                                  |                                     |
|                                                                                              |                                                                      |                                                                  |            |                  |                                                                  |                                     |
| · · · · · · · · · · · · · · · · · · ·                                                        |                                                                      |                                                                  |            |                  |                                                                  |                                     |
|                                                                                              |                                                                      |                                                                  |            |                  |                                                                  |                                     |
| Terms and Conditions                                                                         |                                                                      |                                                                  |            |                  |                                                                  |                                     |
|                                                                                              |                                                                      |                                                                  |            |                  |                                                                  |                                     |
| Reservation cancellations made prior to 5:00<br>cancellation fees. After 5:00 p.m. EDT on Th | p.m. EDT on Thursday, Februar                                        | ry 27, 2020 will not incur<br>potel will charge a non-refundable |            |                  |                                                                  |                                     |
| deposit of the two night minimum stay, inclu-                                                | ding applicable taxes and resort                                     | fees, to the credit card provided                                | at         |                  |                                                                  |                                     |
| the time of booking. The rate provided at the                                                | time of booking and listed in yo                                     | ur confirmation email will be the                                |            |                  |                                                                  |                                     |
| check-in and are subject to the same cancel                                                  | able deposit. Government rate r<br>ation policies outlined above. Fa | ilure to check-in on your                                        |            |                  |                                                                  |                                     |
| scheduled arrival date will result in the cance                                              | lation of your entire reservation a                                  | and will be subject to the                                       |            |                  |                                                                  |                                     |
| cancellation penalty. Please note, if you cance                                              | el your conference registration y                                    | ou will need to cancel your hotel                                |            |                  |                                                                  |                                     |
| I agree to the terms and conditions                                                          |                                                                      |                                                                  |            |                  |                                                                  |                                     |
|                                                                                              |                                                                      |                                                                  |            |                  |                                                                  |                                     |
|                                                                                              |                                                                      |                                                                  | Total      | COMPLETE BOOKING |                                                                  |                                     |
|                                                                                              |                                                                      |                                                                  | \$1,080.28 |                  |                                                                  |                                     |